## Anleitung

## Auswahl LFR-Betrieb für bereits registrierte "Oberösterreich radelt"-Teilnehmer\*innen

- 1) Auf eigener Profilseite bei "Oberösterreich radelt" einloggen: https://oberoesterreich.radelt.at/dashboard/login
- 2) Klick auf Meine Aktionen verwalten (derzeit nur am Desktop-Browser verfügbar!)

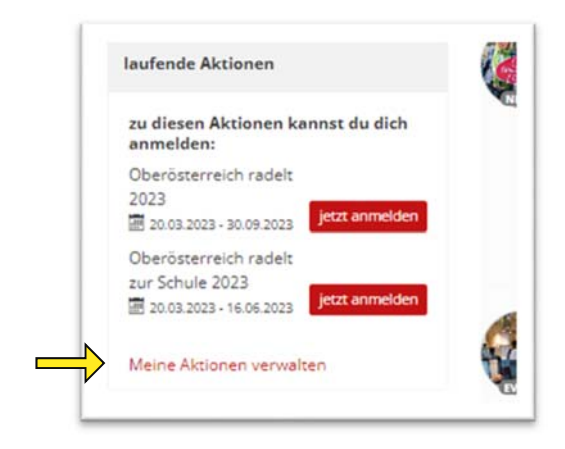

3) **Mein Arbeitsplatz** öffnen, Betrieb auswählen und Auswahl speichern: Anmerkung: nur Betriebe mit Zusatz "- LFR" gehören zur Linz fährt Rad-Community!

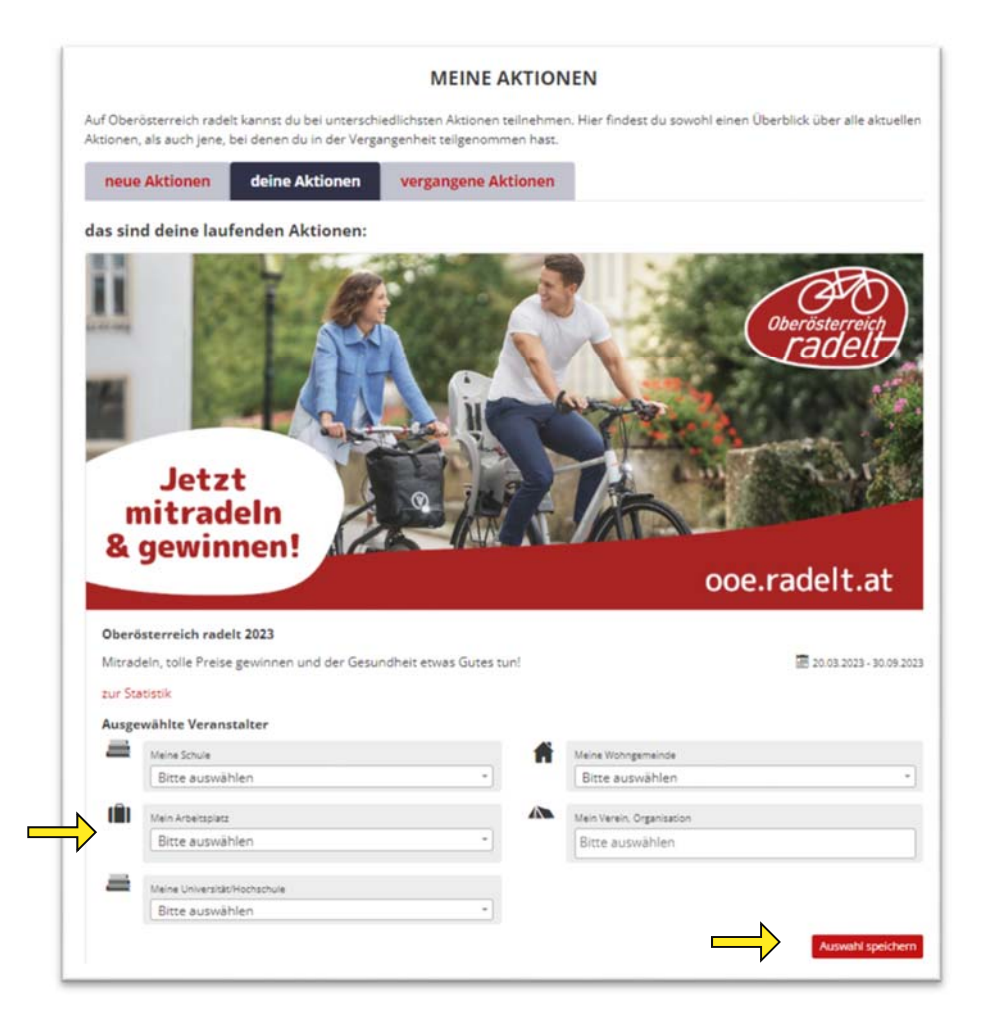

| Du hast deine Verans                                | stalterauswahl erfolgreich                              | geändert.                                                            |
|-----------------------------------------------------|---------------------------------------------------------|----------------------------------------------------------------------|
|                                                     |                                                         | MEINE AKTIONEN                                                       |
| Auf Oberösterreich rade<br>Aktionen, als auch jene, | elt kannst du bei untersch<br>bei denen du in der Vergi | iedlichsten Aktionen teilnehmen. Hie<br>angenheit teilgenommen hast. |
| nous Aktionen                                       | deine Aktionen                                          | vergangene Aktionen                                                  |

4) Zurück zur eigenen Profilseite:

Unter **laufende Aktionen** wird nun die eigene Betriebsauswahl – in unserem Beispiel "Magistrat Linz – LFR" – angezeigt:

(Manche Betriebe sind bereits mit ihrem Firmenlogo gekennzeichnet)

| - |                                                                     |
|---|---------------------------------------------------------------------|
|   | laufende Aktionen                                                   |
|   | zu diesen Aktionen kannst du dich<br>anmelden:                      |
|   | Oberösterreich radelt<br>zur Schule 2023<br>20.03.2023 - 16.06.2023 |
|   | zu diesen Aktionen bist du<br>angemeldet                            |
|   | Oberösterreich radelt 2023                                          |
|   | 20.03.2023 - 30.09.2023                                             |
|   | Für diese Veranstalter radelst du:                                  |
| Ľ | <b>IÎI</b><br>Magi                                                  |
|   | Meine Aktionen verwalten                                            |
|   |                                                                     |

5) Änderungen jederzeit möglich!

Mit Klick auf "Meine Aktionen verwalten" und den oben beschriebenen Schritten ist es auch jederzeit möglich – beispielsweise bei Jobwechsel – den Veranstalter zu ändern. Bitte bei Änderungen auch Info an <u>ptu.sku@mag.linz.at</u> senden.

Kontakt: Linzer Mobilitätsberatung ptu.sku@mag.linz.at Tel.: +43 732 7070-3973 www.linz.at/radaktion.php